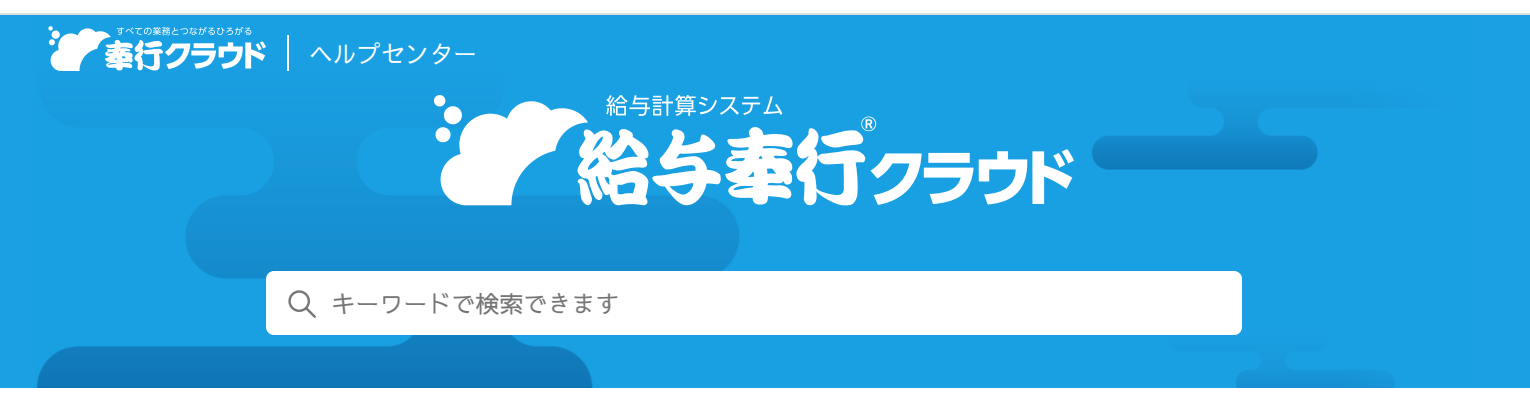

奉行クラウドヘルプセンター > 給与奉行クラウド > リリースノート

# 2021/04/07(予定)機能追加

# 労務費計上に必要な従業員や支給額を『勘定奉行クラウド [個別原価管 理編] 』『勘定奉行クラウド [建設業編] 』へ直接連携 他 6 件

## 目次

- 労務費計上に必要な従業員や支給額を『勘定奉行クラウド [個別原価管理編] 』『勘定奉行クラウド [建設業編] 』へ直接連携
- EBシステムを使用して金融機関にFBデータを送信したい
- 帳票出力時の条件設定に自分だけのパターンを作成したい
- 利用者権限を使用する区分の設定場所を変更
- 『管理ポータル』の一部のメニューを当サービスからも利用できるように対応
- [セキュリティ] メニューのメニュー構成を変更
- 作成・受入するデータの選択画面のデザインを変更

# 労務費計上に必要な従業員や支給額を『勘定奉行クラウド [個別原価管理編]』『勘定奉行 クラウド [建設業編] 』へ直接連携

『勘定奉行クラウド[個別原価管理編]』または『勘定奉行クラウド[建設業編]』と連携することで、当システムに登録されている社員や 支給額などの情報が自動で登録されます。

| 『給与奉行クラウド』                                         | 『勘定奉行クラウド[個別原価管理編]』<br>『勘定奉行クラウド[建設業編]』 |
|----------------------------------------------------|-----------------------------------------|
| [法人情報] - [給与規定] - [給与体系] メニュー<br>- [勤怠支給控除項目] メニュー | [原価管理]-[労務費処理]-[労務費計上科目設定]メニュー          |
| [社員情報] - [社員情報] - [社員情報] メニュー                      | [原価管理]-[労務費処理]-[従業員]メニュー                |
| [給与賞与]-[給与]-[給与処理]メニュー                             | [原価管理]-[労務費処理]-[支給額]メニュー                |

当システムに追加された[支給額連携]メニューを実行するだけで、従業員別にプロジェクト別の労務費を計上できます。

#### 使用できる条件

『勘定奉行クラウド [個別原価管理編] 』または『勘定奉行クラウド [建設業編] 』が、『Sシステム』以上をご利用の場合

追加メニュー

[給与賞与] - [奉行連携] - [労務費] - [支給額連携] メニュー

## EBシステムを使用して金融機関にFBデータを送信したい

当サービスに対応したEBシステムをご利用の場合に、EBシステムを使用して金融機関にFBデータを送信できるようになりました。

対応メニュー

- [給与賞与]-[銀行振込]-[銀行振込]メニュー
- [住民税納付] [住民税納付] メニュー
- [年末調整] [還付金処理] [還付金振込] メニュー

## 帳票出力時の条件設定に自分だけのパターンを作成したい

複数の利用者で当サービスを運用している場合に、自分だけが利用する帳票出力パターンを作成できるようになりました。他の利用者に 変更・削除されずに毎回同じ条件設定で帳票を確認できます。

### 対応メニュー

[給与賞与] - [管理資料] - [勤怠支給控除一覧表] メニュー

- [区分別一覧表] メニュー
- [勤怠一覧表] メニュー
- [変動項目確認表] メニュー
- [有休消化状況一覧表] メニュー
- [現金支給金種一覧表] メニュー
- [賃金台帳] メニュー
- [月次推移表] メニュー
- [所得税納付] [所得税徴収高計算書内訳一覧表] メニュー
- [毎月勤労統計調査] [毎月勤労統計調査票] メニュー
  - [毎月勤労統計調査票内訳一覧表] メニュー
- [社会保険] [納入告知書確認表] [納入告知書内訳一覧表] メニュー
- [年末調整] [源泉徴収票] [源泉徴収票一覧表] メニュー
  - [源泉徴収簿兼賃金台帳] [源泉徴収簿兼賃金台帳] メニュー
    - [年末調整資料] [年末調整一覧表] メニュー
      - [過不足税額一覧表] メニュー
    - [還付金処理] [還付金金種一覧表] メニュー
    - [法定調書合計表資料] [法定調書合計表資料内訳一覧表] メニュー
- [労働保険] [労働保険申告書] [算定基礎賃金集計表] [算定基礎賃金内訳一覧表] メニュー
  - [労働保険一覧表] [労働保険一覧表] メニュー

## 利用者権限を使用する区分の設定場所を変更

利用者権限を使用する区分や、個人番号権限の使用区分を [権限使用設定] 画面で設定していましたが、 [運用設定] メニューの [権 限] ページで設定するように変更しました。

### 対応メニュー

メインメニューの右上の シから [利用者権限] メニュー

メインメニュー右上の型から [運用設定] メニュー

# 『管理ポータル』の一部のメニューを当サービスからも利用できるように対応

『管理ポータル』の一部のメニューを当サービスのメニューに追加し、メニュー権限を設定できるように対応しました。メニュー権限を 設定された業務の担当者が、当サービスの法人ごとの限られた情報に対して操作できるため、お客様の運用にあわせた権限設定ができま す。

それに伴い、 [利用者] メニューの機能も追加しています。『管理ポータル』と同様に利用者の一覧を表示し、登録や修正ができます。 複数の利用者で当サービスを運用している場合に利用します。

#### 対応メニュー

メインメニュー右上の
いから
[利用者] - [利用者] メニュー

#### 追加メニュー

メインメニュー右上の<sup>図</sup>から [利用者] - [組織] メニュー - [法人権限] メニュー - [利用サービス] メニュー [利用者権限] - [メニュー権限] メニュー

## [セキュリティ] メニューのメニュー構成を変更

メインメニュー右上の

([セキュリティ]メニュー)のメニュー構成を変更しました。
複数の利用者で当サービスを運用している場合に利用します。

| 変更前          | 変更後                                         |
|--------------|---------------------------------------------|
| [利用者] メニュー   | [利用者]<br>- [利用者] メニュー                       |
| [利用者権限] メニュー | [利用者権限]<br>- [社員権限] メニュー<br>- [個人番号権限] メニュー |

# 作成・受入するデータの選択画面のデザインを変更

メインメニュー右上の
のから
[汎用データ作成] メニュー
[汎用データ受入] メニュー

内容については、変更または次回以降へ延期する場合があります。